# 屏東縣國民小學

# 註册研習

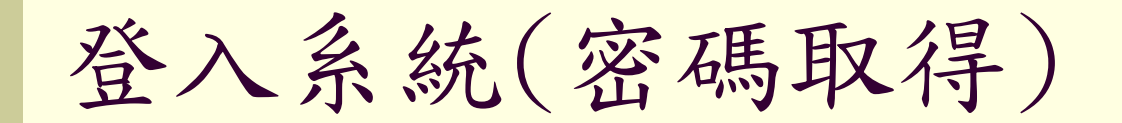

密碼取得
修改密碼
登入

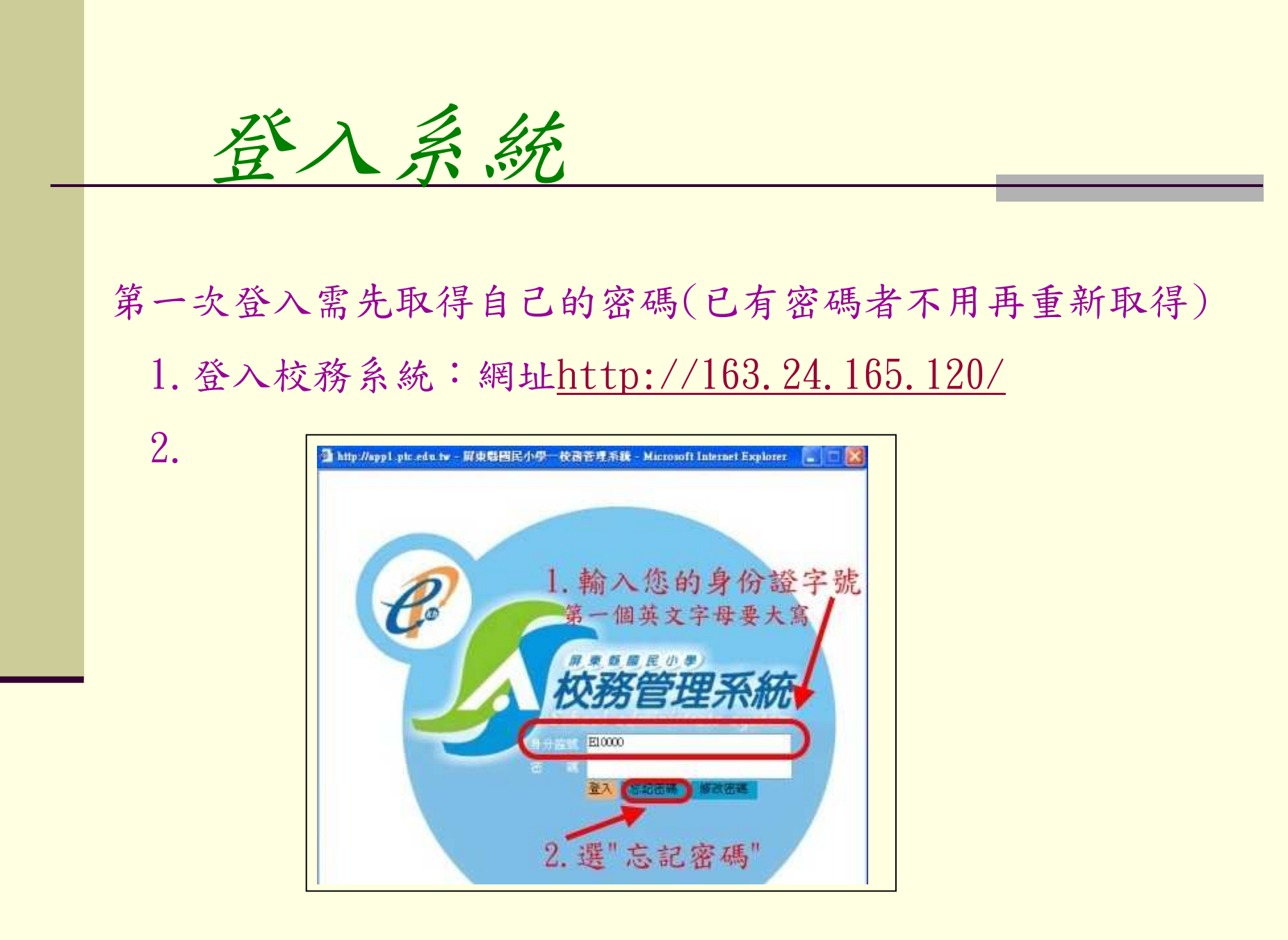

查詢密碼

3.

4.成功畫面

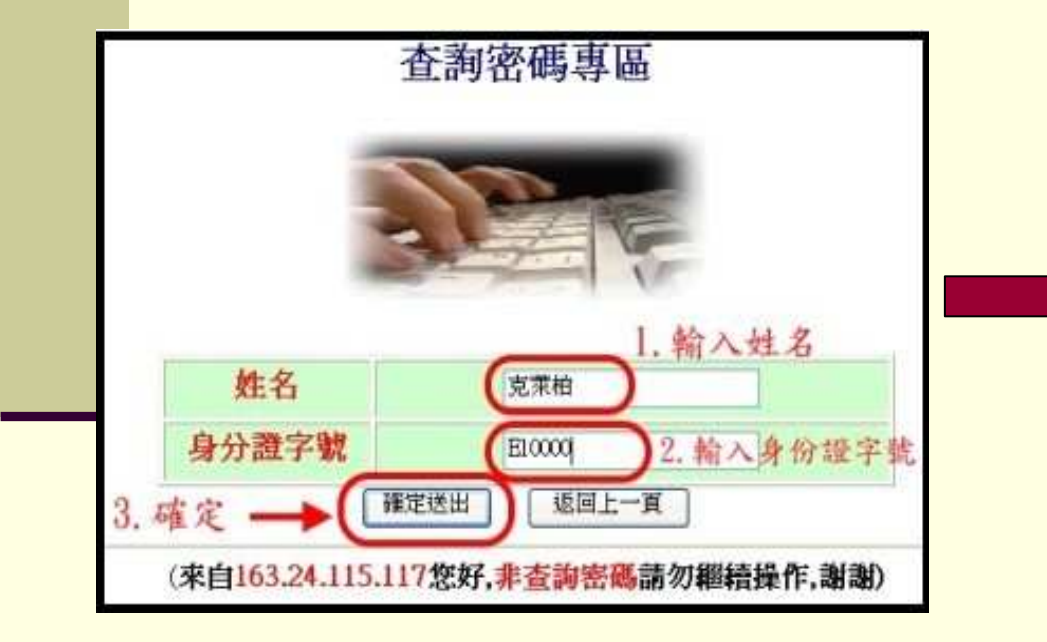

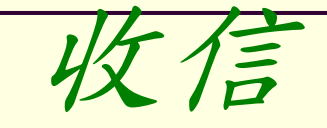

#### 在信件匣中會看到一封標題為"XXX查詢密碼結果單"的信,打開 後可看到下面畫面

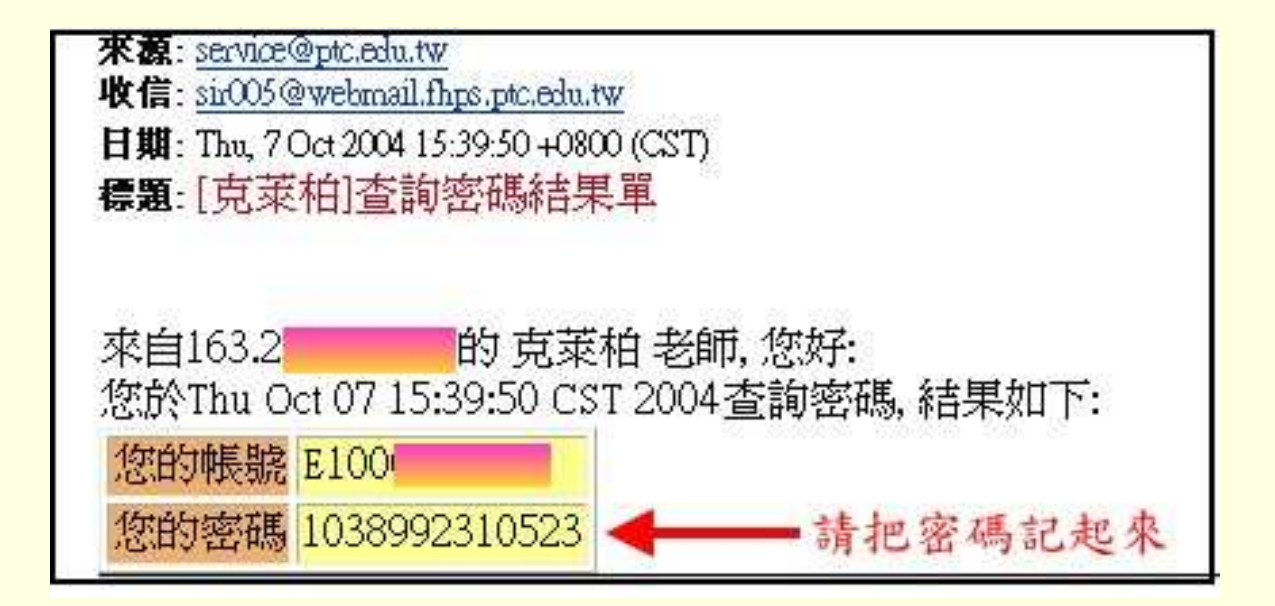

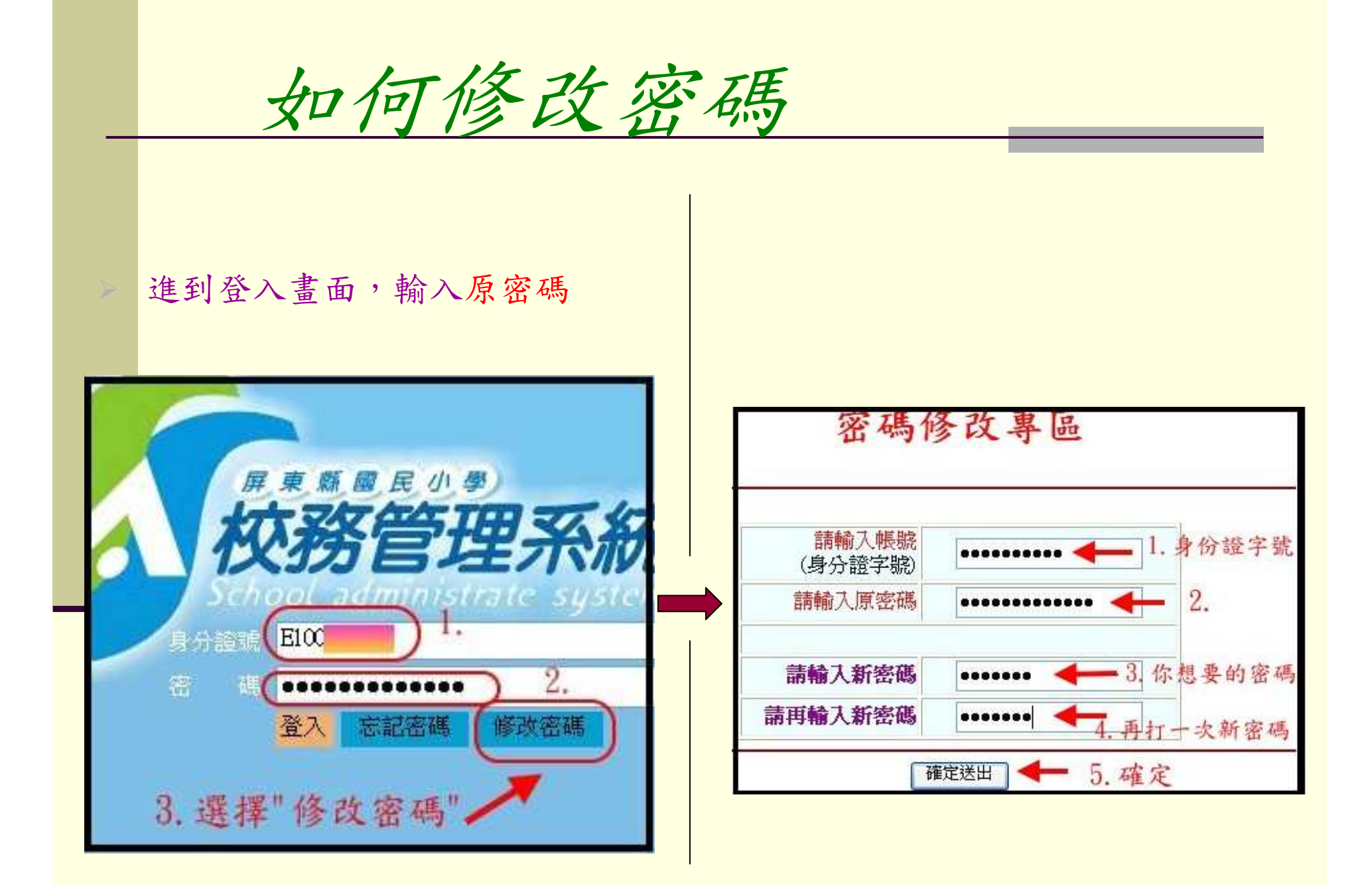

修改完成

#### 成功畫面

\*\*\*\*\*\*\*\* 郵寄email\*\*\*\*\*\*\*\*\* 來自203.70.152.152的 克萊柏 老師您好: 您的修改密碼作業已經完成, 詳細資料已送至:

sir005@webmail.fhps.ptc.edu.tw

郵件主旨:修改密碼結果回報單 請趕快去收信確認您的新密碼 \*\*\*\*\*\*\*\*\*\*\*\*\*\*\*\*\*\*\*\*\*\*\*\*\*\*\*\*\*

#### 回到登入畫面正式登入

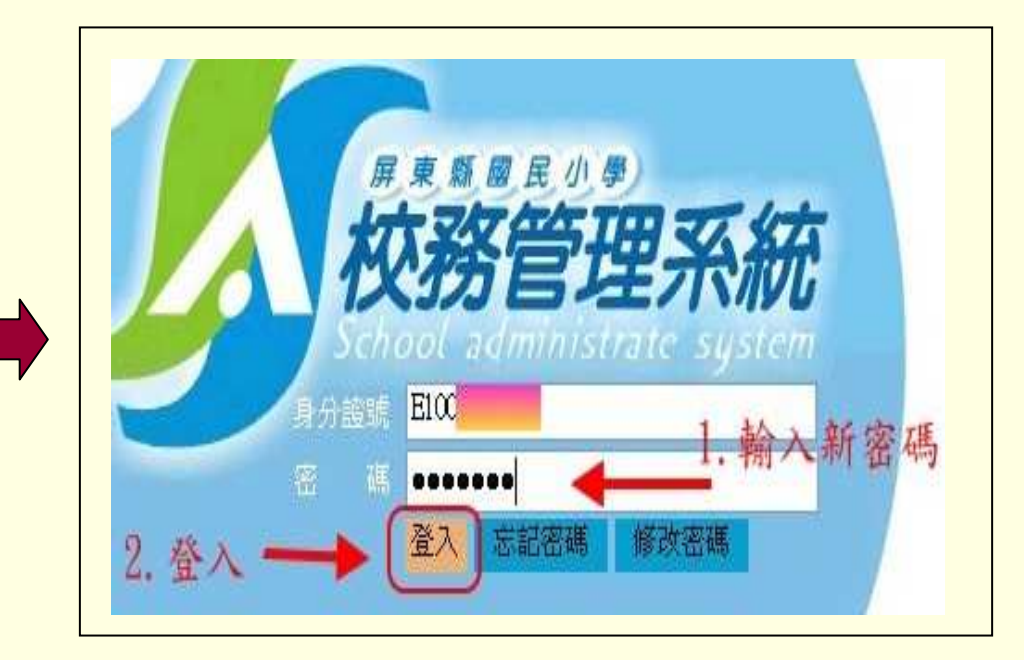

登入成功畫面

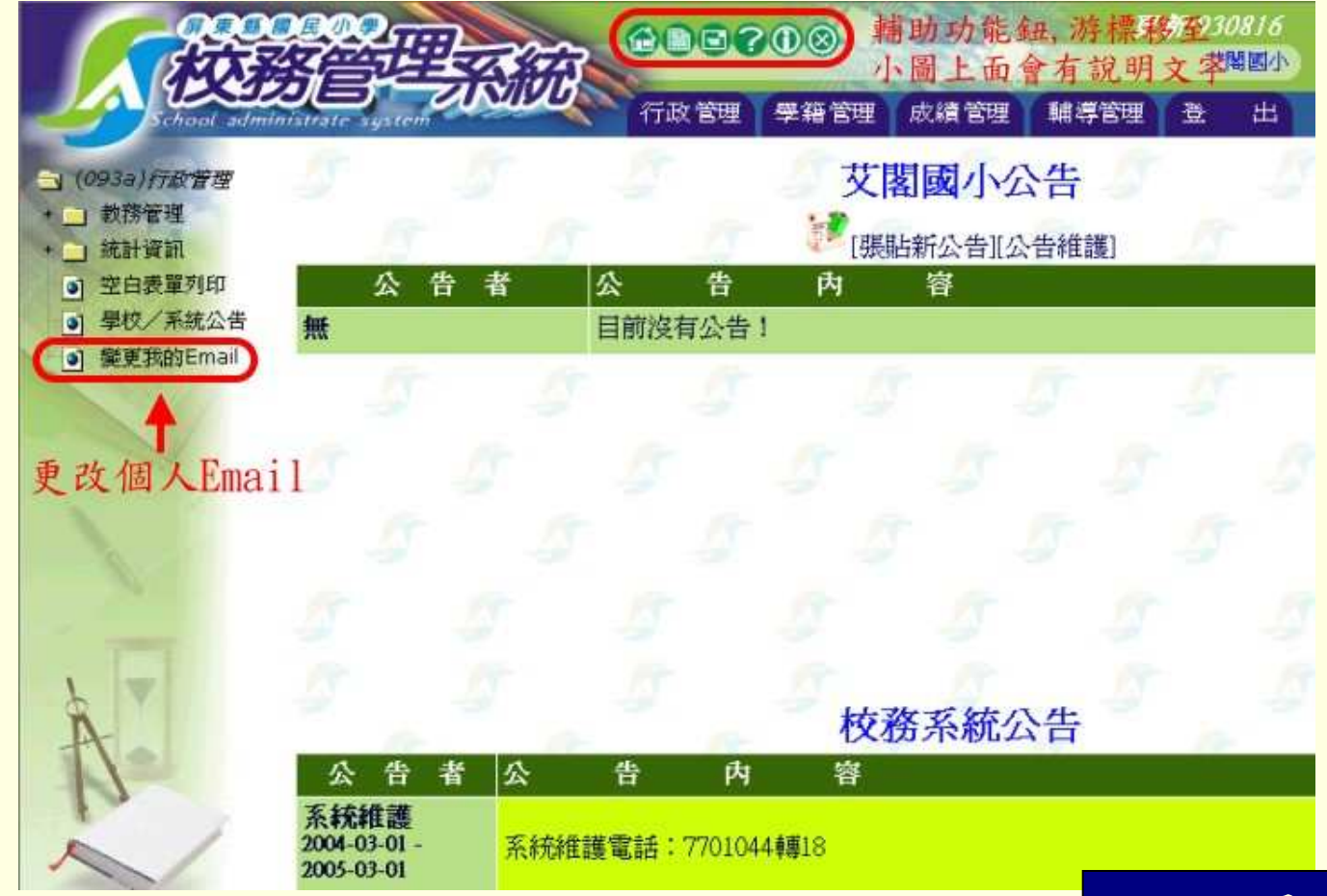

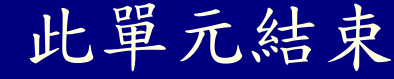

#### 註冊重要功能(學生異動區)

轉出介紹
轉入介紹
轉出/轉入查詢
新增一年級學生

學生異動區

- 學生轉出
- 學生轉入
- 轉出轉入查詢
- 學生休學
- 休學查詢與復學
- 學生中輟
- 中輟查詢與復學
- 新增一年級學生
- 未編班學生資料
   學生刪除與恢復

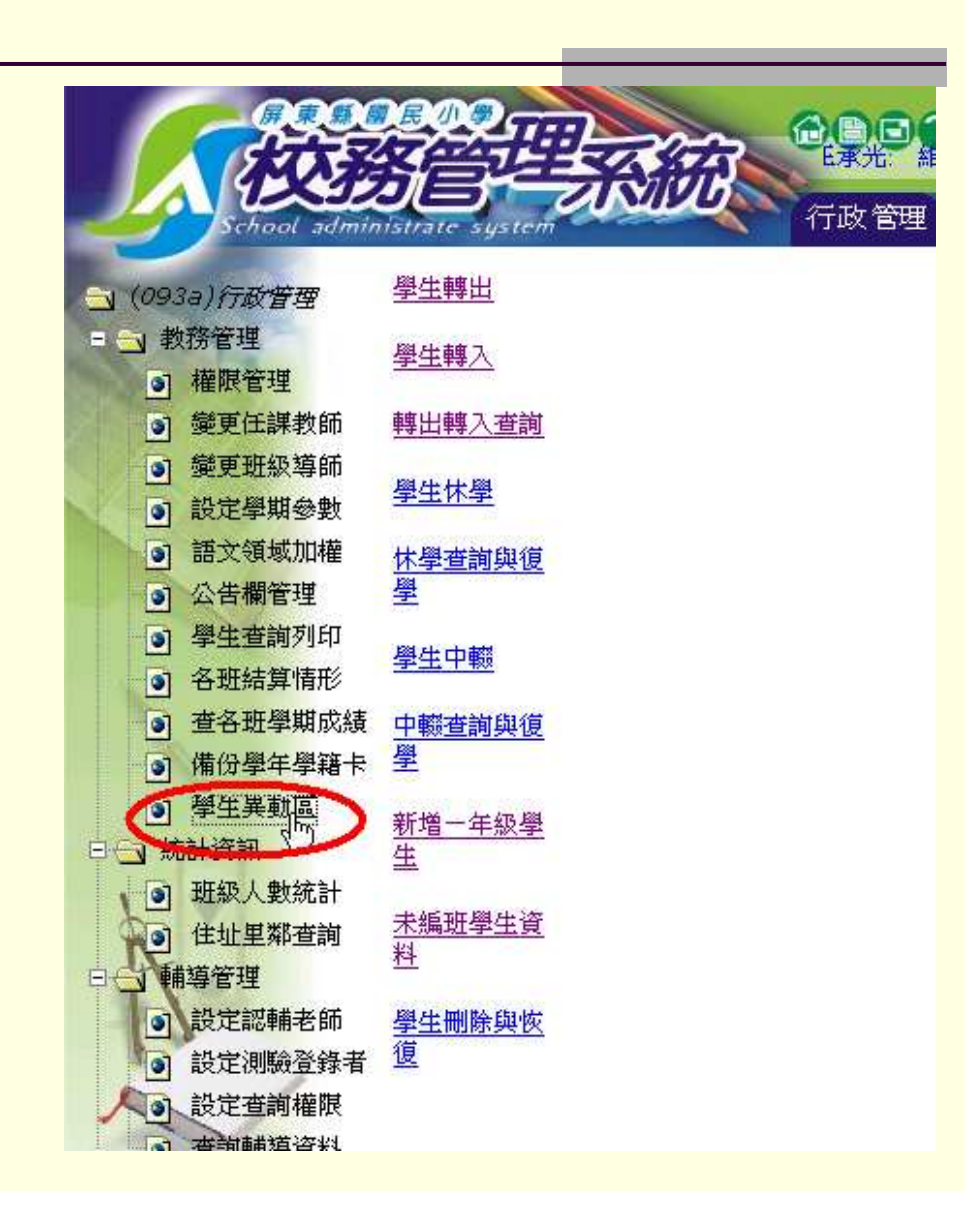

## 學生異動區--學生轉出

|    | 導師將學生標記為轉學,行政人員便能從此連結中, |
|----|-------------------------|
|    | 看見本校 <u>待轉學生</u> 。      |
| 1. | 行政人員再次檢查學生基本資料          |
| 2. | 填寫轉學原因與轉出文號後按「存檔」       |
| 3. | 印出學籍表。                  |
| 4. | 列印轉學證明書,系統自動抓取學生成績加以列印。 |
| 5. | 最後按下「轉出該生資料」便真正將學生轉出了!系 |
|    | 統會將暫時學生資料置放在「全縣轉學暫存區」內, |
|    | 等待新學校的行政人員上來轉入。         |

#### 學生異動區--學生轉出(流程圖)

• 請選擇有標數字的部份

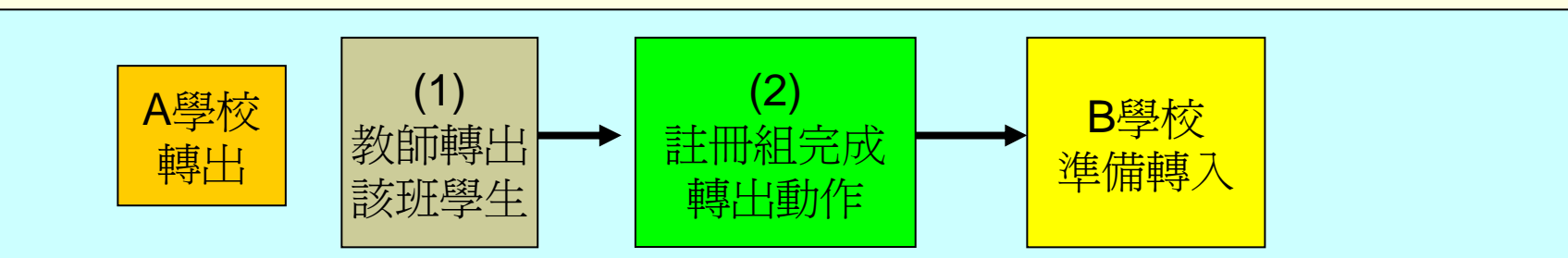

#### 注意事項:

- 1. 屏東縣內轉學只要B學校完成學生轉入動作,則轉學動作自動完成。
- 縣外轉出的過程略有不同,由於系統無法確認該生是否已經轉出完成,故 會在【學生異動區 -> 轉出轉入查詢】一直停留,所以轉出至外縣市的學 生必須手動完成部份步驟,按下圖進行教學!

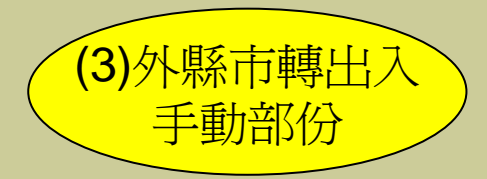

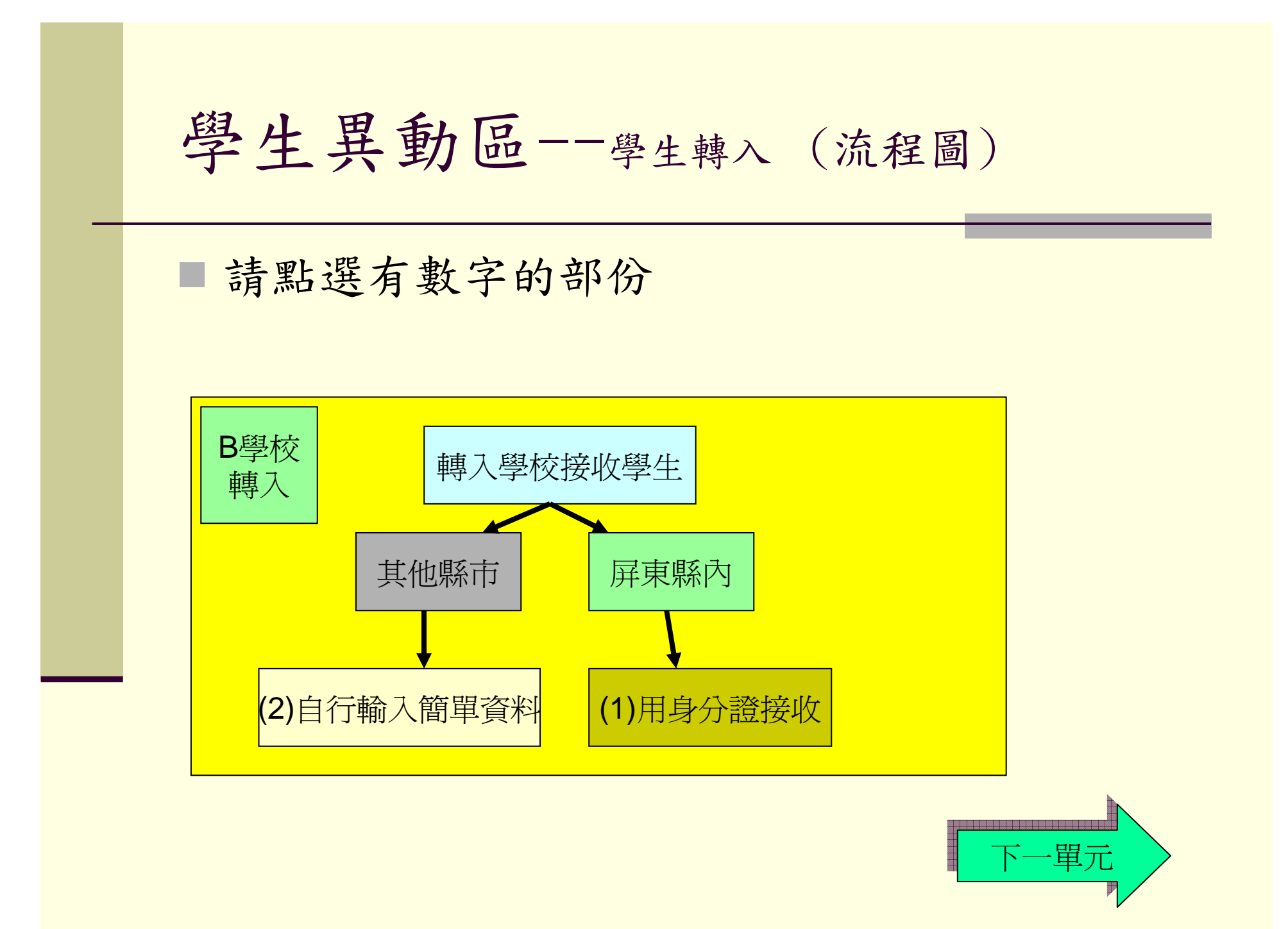

轉學-教師部分(1)

|                  |      | 修  | 改   | WITH R | 學         | 生      | 資                 | 料        |
|------------------|------|----|-----|--------|-----------|--------|-------------------|----------|
| 座號 姓名            | 學籍資料 | 基本 | 「資料 | 學生親屬   | 兄弟姊妹      | 2      |                   |          |
| 02.林文得<br>03.玉进雪 |      |    |     | 座號:    | ◎ -==座聯   | 調整請    | 從這裡喔!             | Į.       |
|                  |      |    | 身分證 | 統一編號:  |           | i.     |                   |          |
| 00 등五位<br>09 歐陽龍 |      |    | Ì   | 護照編號:  |           |        |                   |          |
| 10 鄭喻升<br>99 陳怡君 |      |    |     | 姓名:    | 歐腸龍       |        | 改名字               |          |
|                  |      |    | 出   | 生年月日:  | 民國: 89 -  | 10 - 0 | 4 🚽               |          |
|                  |      |    |     | 性別:    | ●男●女      |        |                   |          |
|                  |      |    |     | 學號:    |           |        |                   |          |
|                  |      |    |     | 血型:    | В         |        |                   |          |
|                  |      |    | )   | 所屬班級:  | 2年01班     |        |                   |          |
| <u>.</u>         |      |    | 影急  | 送醫醫院:  |           |        |                   |          |
| 新增一位學生           |      |    | 游泳  | 認證級數:  | ◎ 0級 ◎ 1緣 | 及 〇 2組 | 皮 <sup>©</sup> 3級 |          |
| (此權限已回歸註<br>冊組長) |      |    |     | 學生異動:  | <b>1</b>  | 學剛     | 除中華               | <u>Ž</u> |
|                  |      |    |     |        | 24        |        |                   |          |

轉學-教師部分(2)

|          | 轉學步驟:上體改學出基本資料         |  |  |  |  |  |  |
|----------|------------------------|--|--|--|--|--|--|
| 姓名:      | 區如易龍                   |  |  |  |  |  |  |
| 身分證統一編號: |                        |  |  |  |  |  |  |
| 出生年月日:   | 民國: 89年10月04日          |  |  |  |  |  |  |
| 性別:      | 男                      |  |  |  |  |  |  |
| 學號:      |                        |  |  |  |  |  |  |
| 父母親:     | 父親:歐斯朗 母親:             |  |  |  |  |  |  |
| 住址:      | 屏東縣屏東市中山里9鄰珠珠路5巷5弄5號5樓 |  |  |  |  |  |  |
| 電話:      | 08-8529635             |  |  |  |  |  |  |
| 班級結算:    | 未結算                    |  |  |  |  |  |  |
| ± fts=   | 以上資料經導師審核正確請按          |  |  |  |  |  |  |

轉學-教師部分(3)

|   |       |          | 屏東    | 化縣悠悠國小         | 列<br>學生學籍約    | 印者:優教<br>己錄表 | 事 列印日 | 手間:2005/11/ |
|---|-------|----------|-------|----------------|---------------|--------------|-------|-------------|
|   | 性 別   | 男        | 出生年月日 | 89-10-04       | 身分證統一         | 编號           | 姓     | 名 歐陽龙       |
|   | 入學時學校 | 悠悠國小     | 入學年月  | 93-09          | 出生            | 地 屏          | 東縣 學  | 號           |
|   |       | 日,期      | 校 名   | ; 學 號          |               | 日 期          | 校     | 名學          |
| - | 異動紀錄  | 94-11-10 | 悠悠國小  | 9311011        | 異動紀錄          |              |       |             |
|   |       | 年級       | 一年級 二 | 成績部<br>-年级 三年) | 平量紀錄<br>級 四年級 | 五年级          | 六年級   |             |

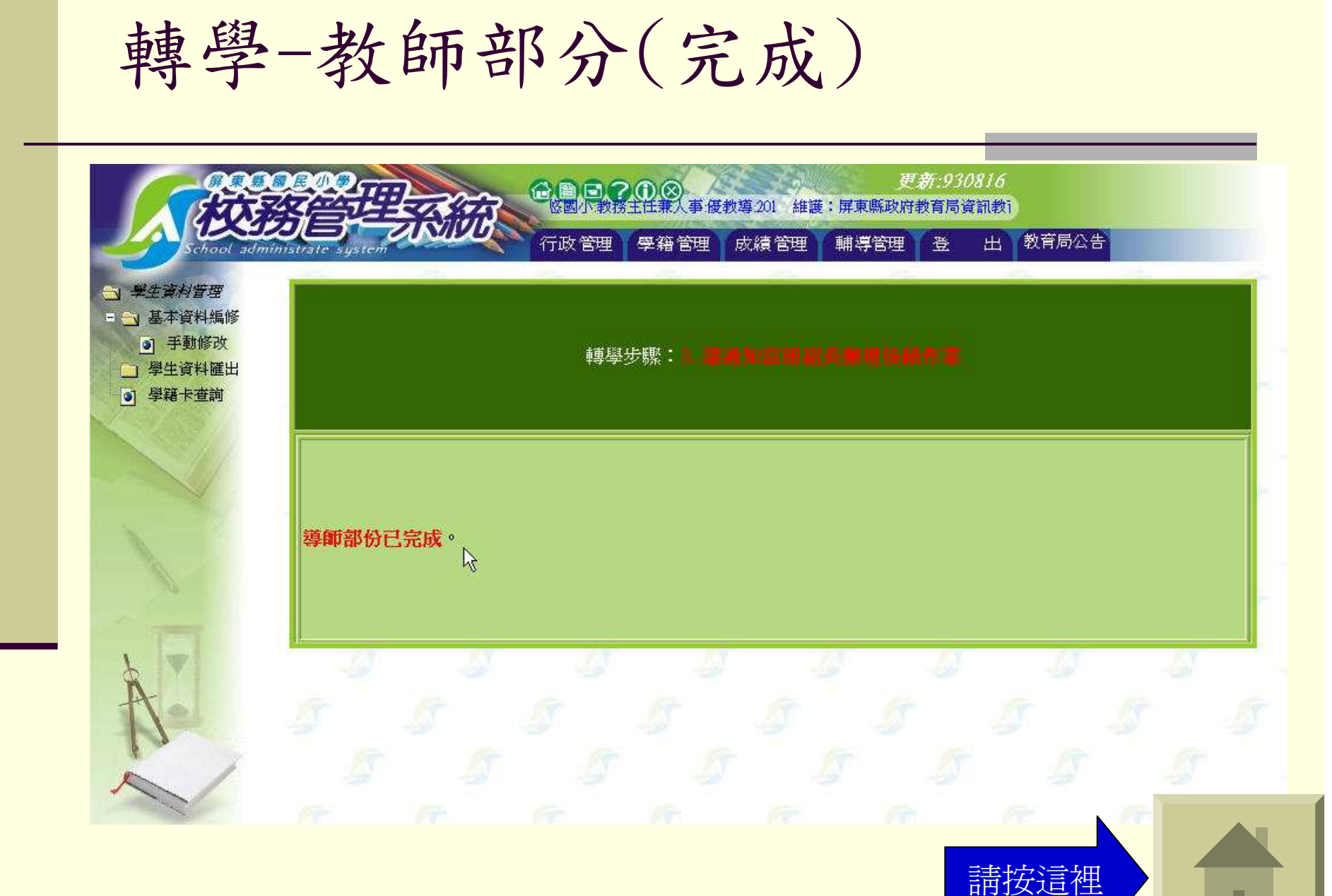

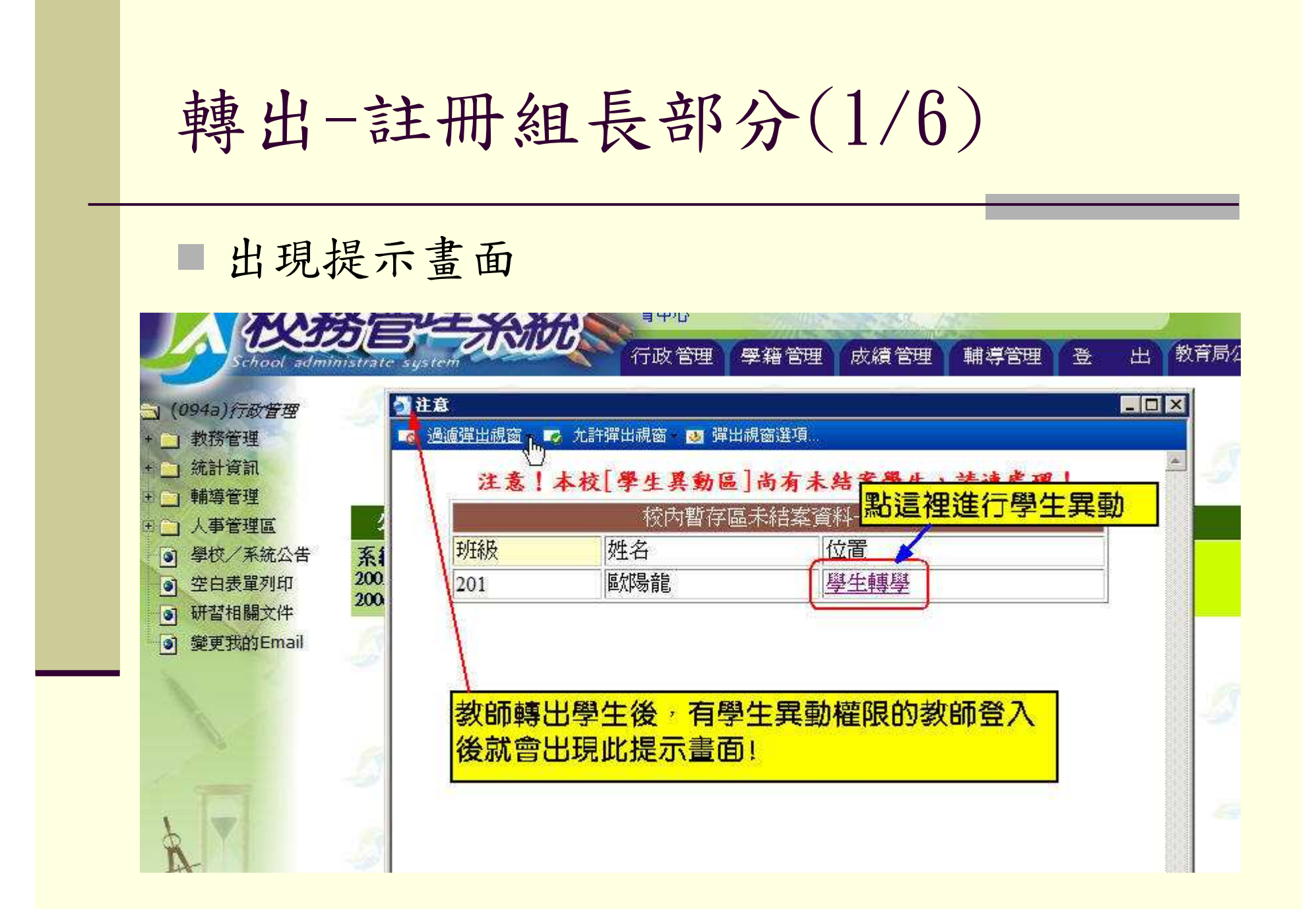

#### 若彈出視窗沒有出現

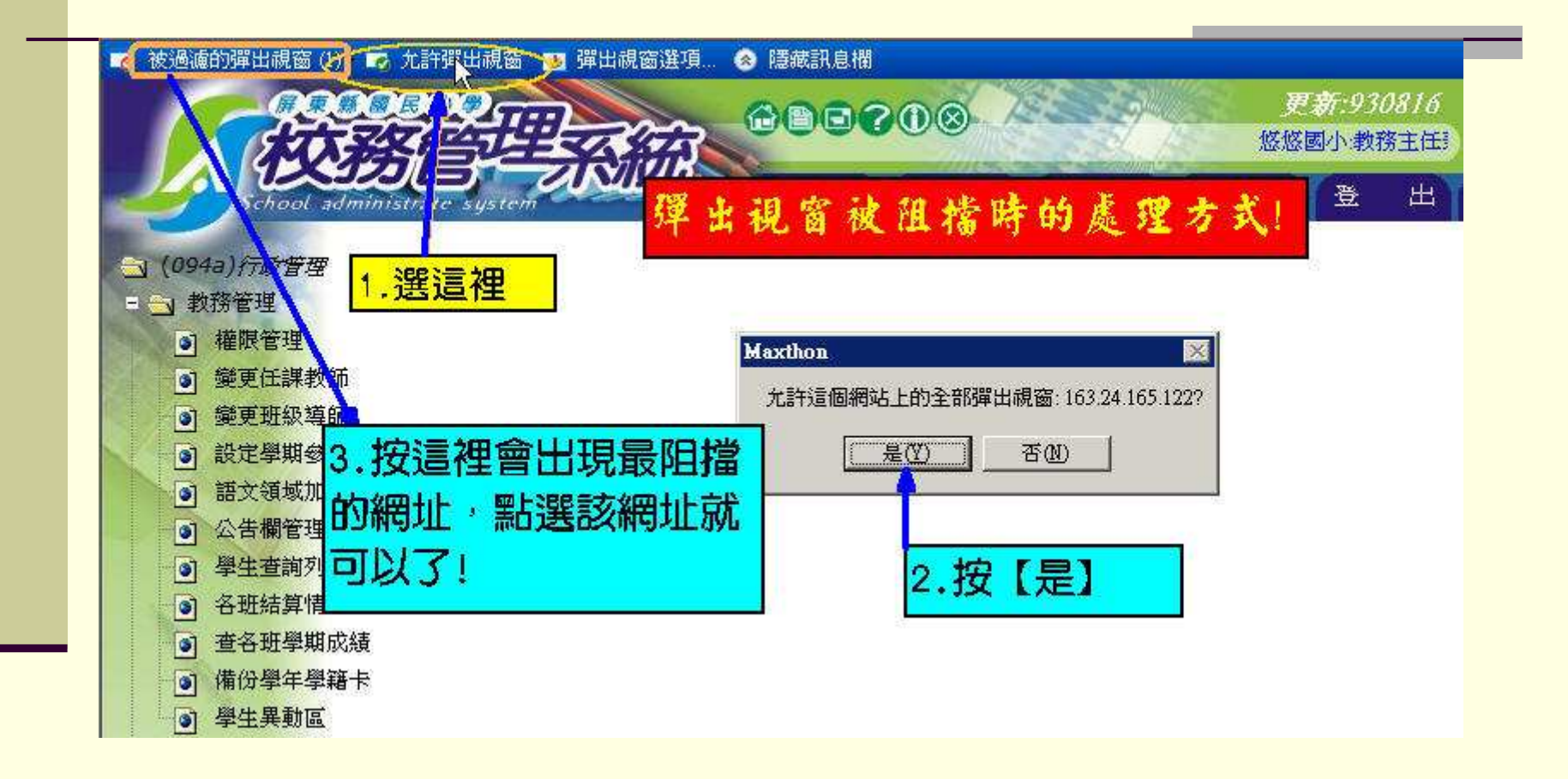

## 轉出-註冊組長部分(2/6)

|                                |            |                        | 請選擇地區<br>屏東縣<br>台北市         | 16<br>事1      |                   |     |
|--------------------------------|------------|------------------------|-----------------------------|---------------|-------------------|-----|
| istrate system                 | 行政管        | 理 學籍管理 成績管理 輔導領        | 基隆市<br>台北縣                  | 出 教育局公        | (告)               |     |
| <u>學生轉出</u><br>學生轉入            | 201 09 歐陽龍 | 1. 檢查學生基本資料<br>座號:     | 宜蘭縣<br>新竹市<br>新竹縣<br>桃園縣    |               | 請<br><sub>躍</sub> |     |
| 轉出轉入查詢                         |            | 身分證統一編號:           姓名: | 苗栗縣<br>台中市<br>台中縣           |               | 擇                 |     |
| 學生休學                           |            | 出生年月日: 性別:             | 彰化縣<br>南投縣<br>喜義市           | 10月04日        | 轉                 |     |
| 學                              |            | 學號:                    | 嘉義縣<br>雲林縣<br>台南市           |               | 出                 |     |
| <u>學生中輟</u><br>中輟查詢與復<br>學     |            | 2. 填寫轉學原因,文號與轉往學校      | 台南縣<br>高雄縣<br>高雄市           | <b>多,</b> 列印轉 | 縣 書功能才            | 會出  |
| <u>・</u><br>新増一年級學             |            | 轉學原因                   | 也可以<br>台東縣<br>花蓮縣           |               | <mark>п</mark>    |     |
| <u>生</u><br><u>未編班學生資</u><br>料 |            | 轉學文號                   | 金門縣<br>連江縣<br>南海諸島<br>釣魚台列嶼 | い区<br>歳002)   |                   |     |
| 學生刪除與你                         |            | 擬轉往學校                  | 屏東縣 💽                       | 中山國小          |                   |     |
| 望                              |            | 3.印出學籍表<br>4.印出輔導卡     |                             |               | 取消學生轉             | 學身份 |

#### 轉出-註冊組長部分(3/6)

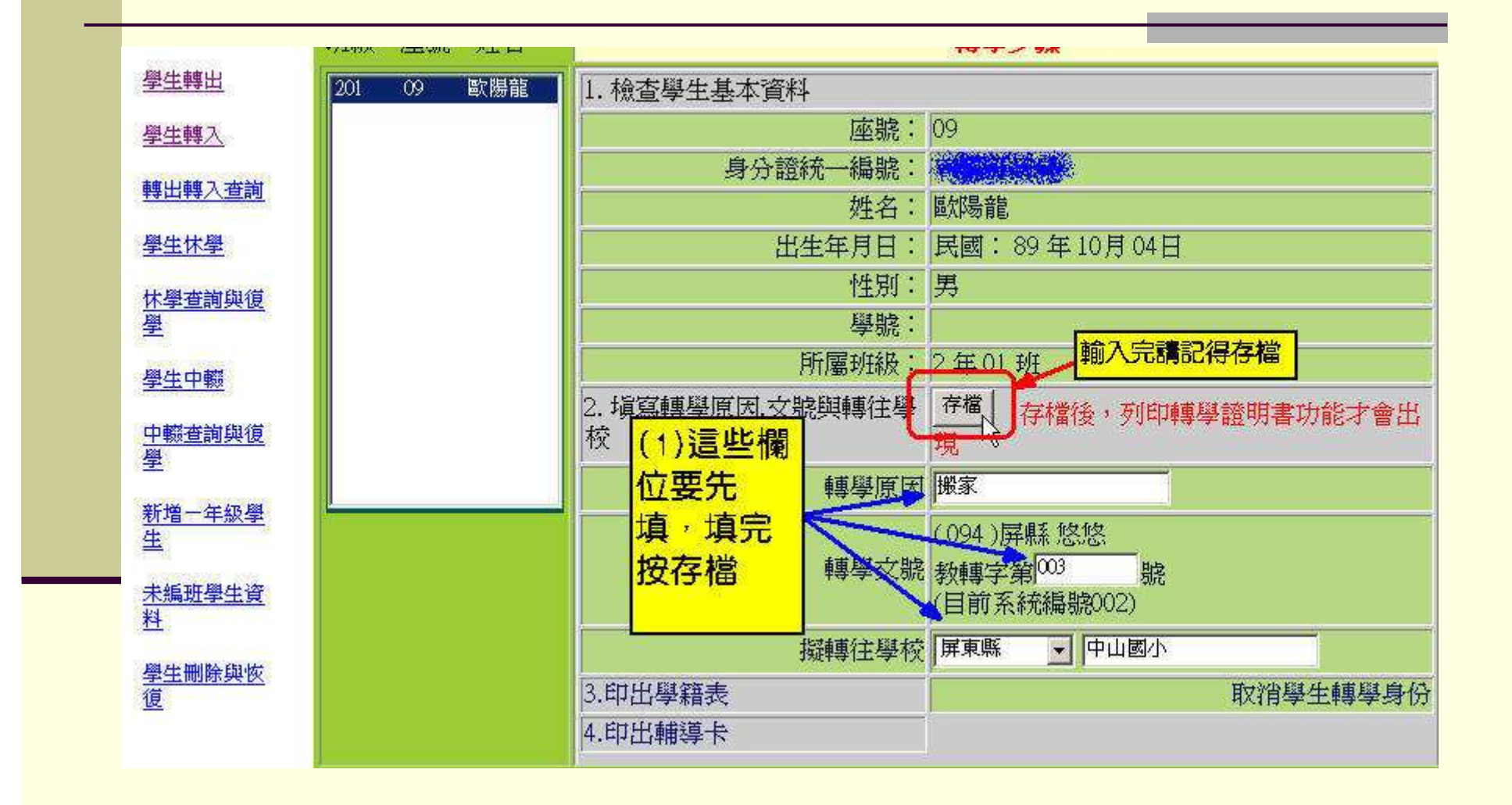

#### 轉出-註冊組長部分(4/6)

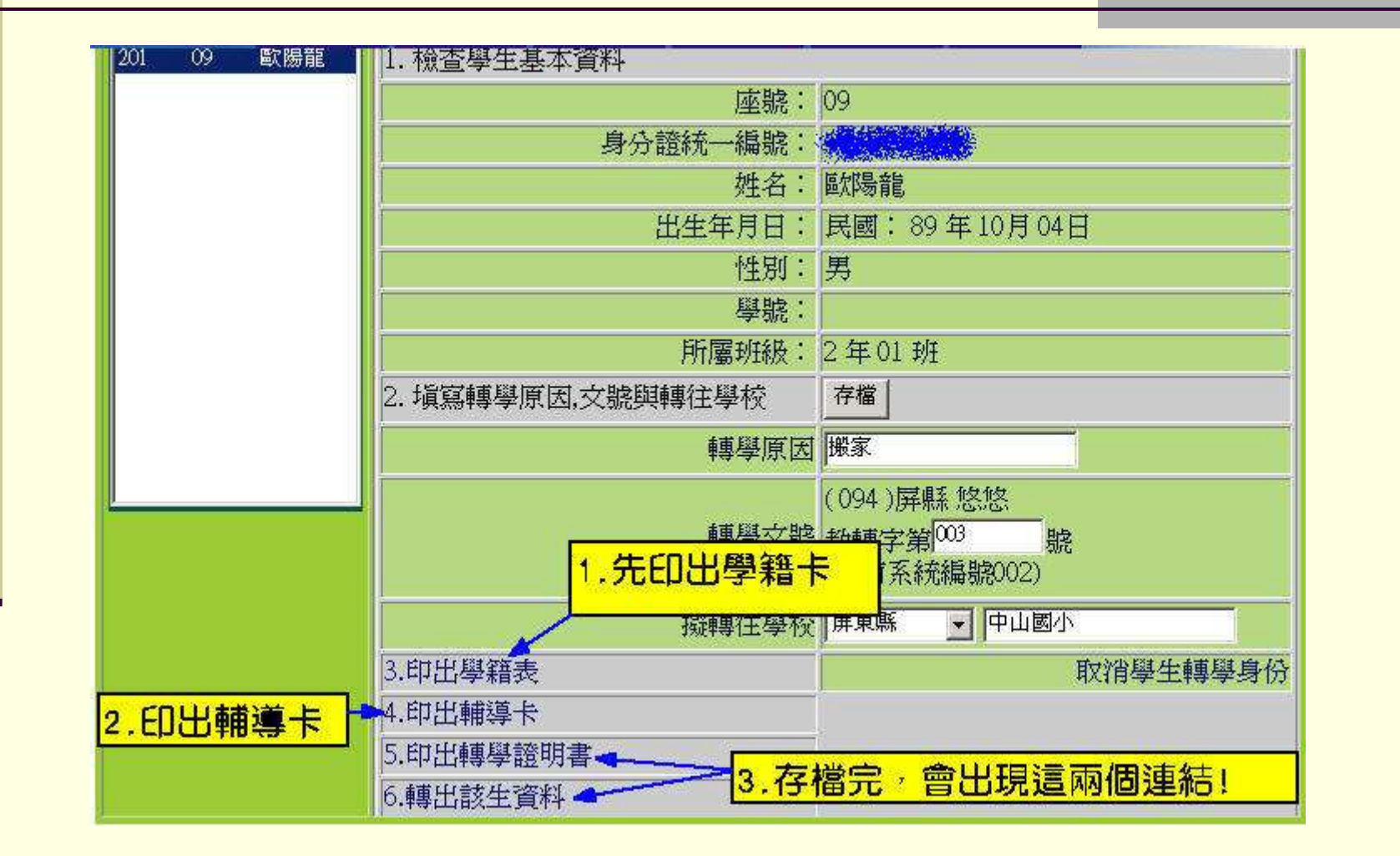

## 轉出-註冊組長部分(5/6)

|                 | 座號: 99                                                              |
|-----------------|---------------------------------------------------------------------|
| 身分證統            | 充一編號:                                                               |
|                 | 姓名: 歐陽龍                                                             |
| 出生              | E年月日: 民國: 89年10月04日                                                 |
|                 | 性別: 男                                                               |
|                 | 學號:                                                                 |
| 所               | 所屬班級: 2年01班                                                         |
| 2. 填寫轉學原因,文號與轉往 | 主學校                                                                 |
|                 | 轉學原因撮家                                                              |
|                 | (094)屏縣 悠悠       轉學文號       教轉字第 <sup>004</sup> 服       (目前系統編號003) |
| 援               | 疑轉往學校 釣魚台列嶼 ▼ 中山國小                                                  |
| 3.印出學籍表         | 取消學生轉學身                                                             |
| 4.印出輔導卡         |                                                                     |
| 5.印出轉學證明書       | 一資料都印完了之後,請按這裡轉出                                                    |

轉出-註冊組長部分(完成)

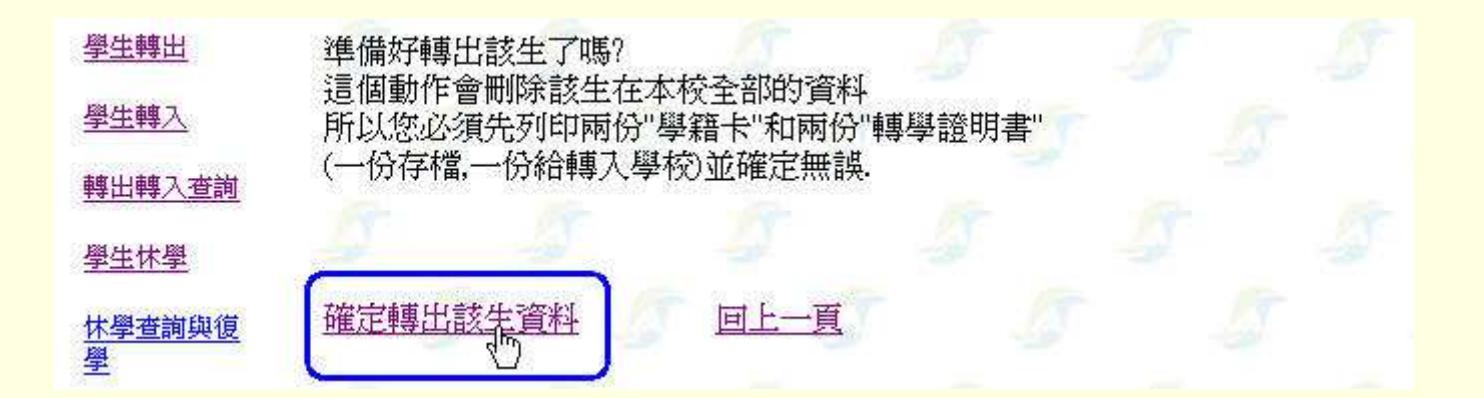

#### 下2頁介紹 PDF如何列印!!

### 學生異動區--學生轉出(列印學籍卡)

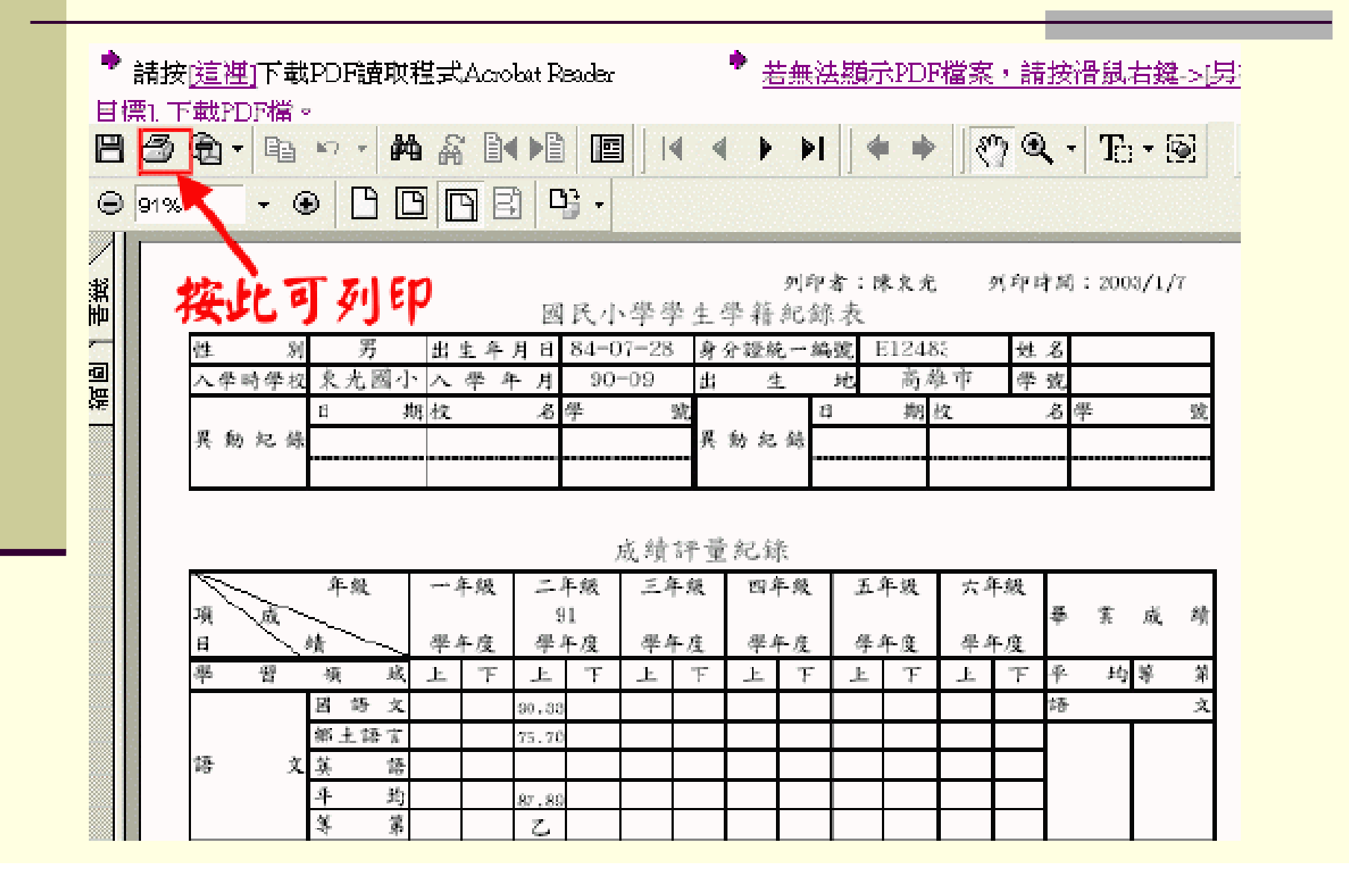

#### 學生異動區--學生轉出(列印轉學證明書)

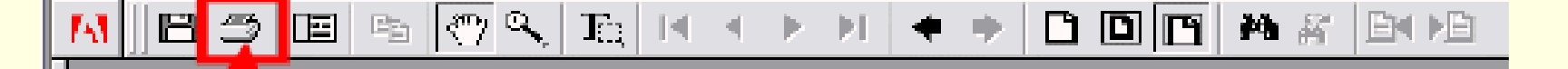

## 按此列印 高雄市東光國小2學生轉學證明書

(91)高市农光教幹字第0001號

學生 楊仕琮 ,身份證字號 E 。民國 84年 月 28日生,性別:男, 在本校2年13班第一學期肄業。因選居申請轉學經查屬實應予照准。合給轉學證明 書為短。 檢附回報單,請惠覆後,本校再將該生學籍紀錄表,學生轉導資料記錄 表豎本學期成績考查記錄各乙份等至貴校。

#### (請於三日內至轉入學校報: 系統自動產生轉學證明書

| 99<br>19 |       | ■ 第 一 段<br>成績考査 | 第 二 段<br>成績考查 | 第 三 段<br>成績考查 | )<br>学科 | 設備     | 第 一 没<br>成績考查 | 第二段<br>成績考査  | 第 三 段<br>成績考査 |  |
|----------|-------|-----------------|---------------|---------------|---------|--------|---------------|--------------|---------------|--|
| ŀ        | 國 歪 文 |                 | 91            |               |         | 術與人交   |               |              |               |  |
| 1        | 第上語 言 |                 |               |               | 自治      | 含與生活科技 |               |              |               |  |
| 1        | 斑 語   |                 |               |               | 粽       | 合后動    |               |              |               |  |
| -1       | 建康與體育 |                 |               |               |         |        |               |              |               |  |
| 1        | 敗 學   |                 | 90            |               |         | 事假日數   |               |              |               |  |
| 4        | ≠活業程  |                 |               |               | 勤惰      | 術借日數   |               | <b>請</b> 按這位 | 坐             |  |

#### 學生異動區--學生轉入(從本縣市轉入)

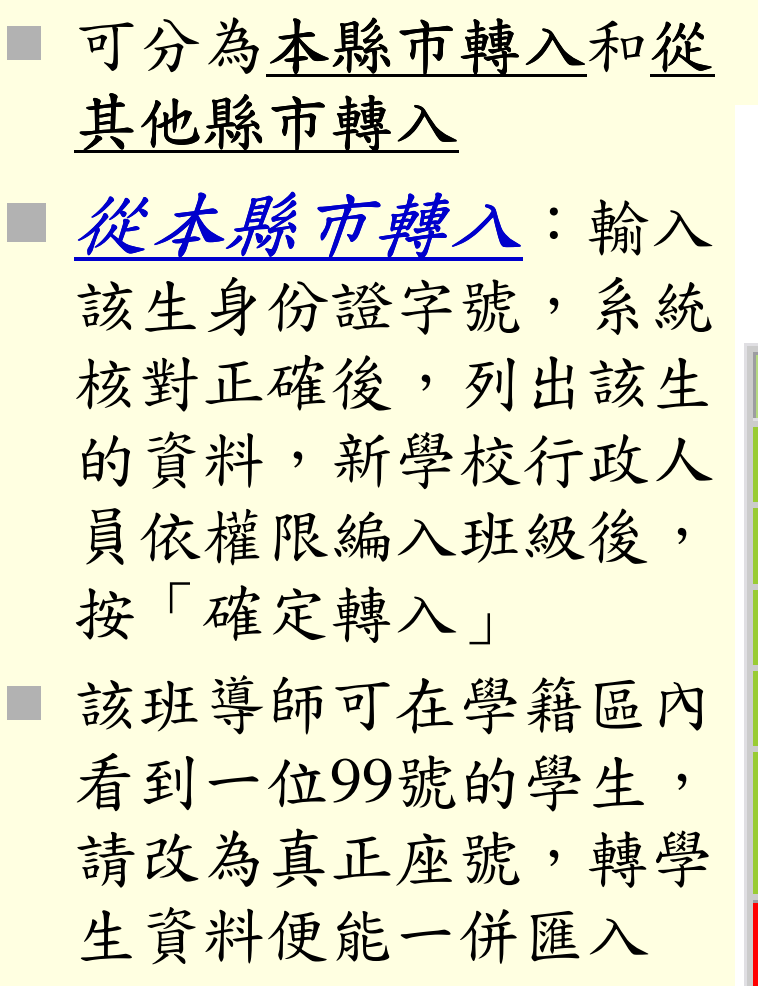

從本縣市轉入

請輸入學生的身分證號碼

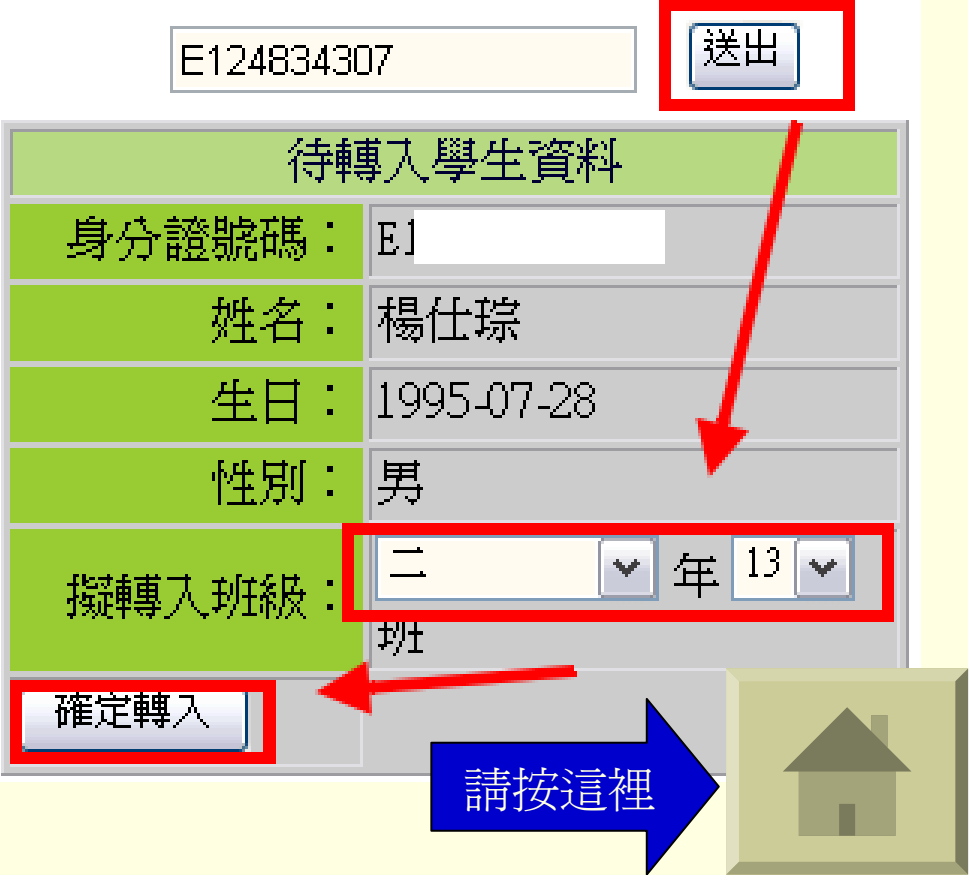

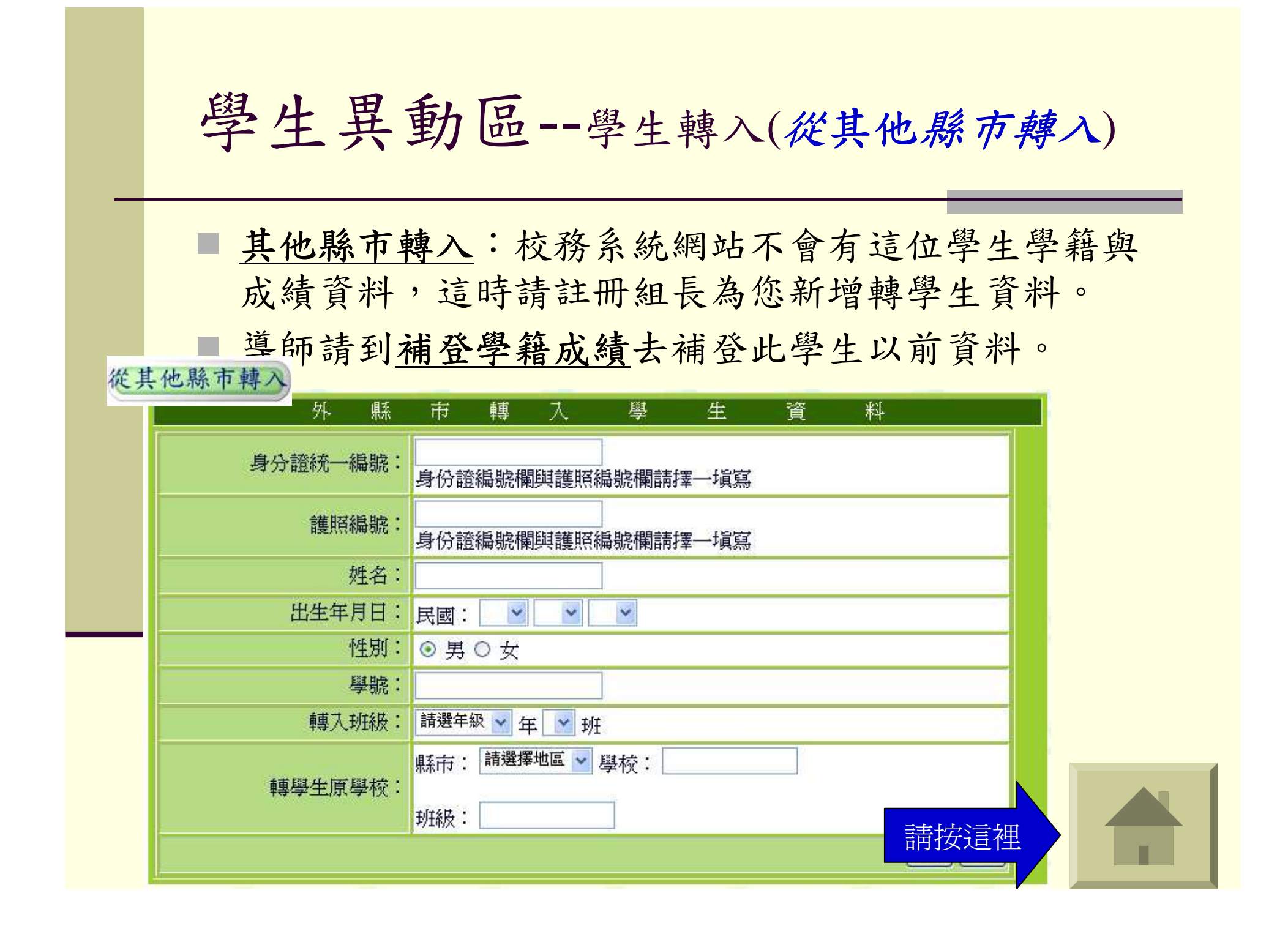

### 外縣市轉出手動部份(1/2)

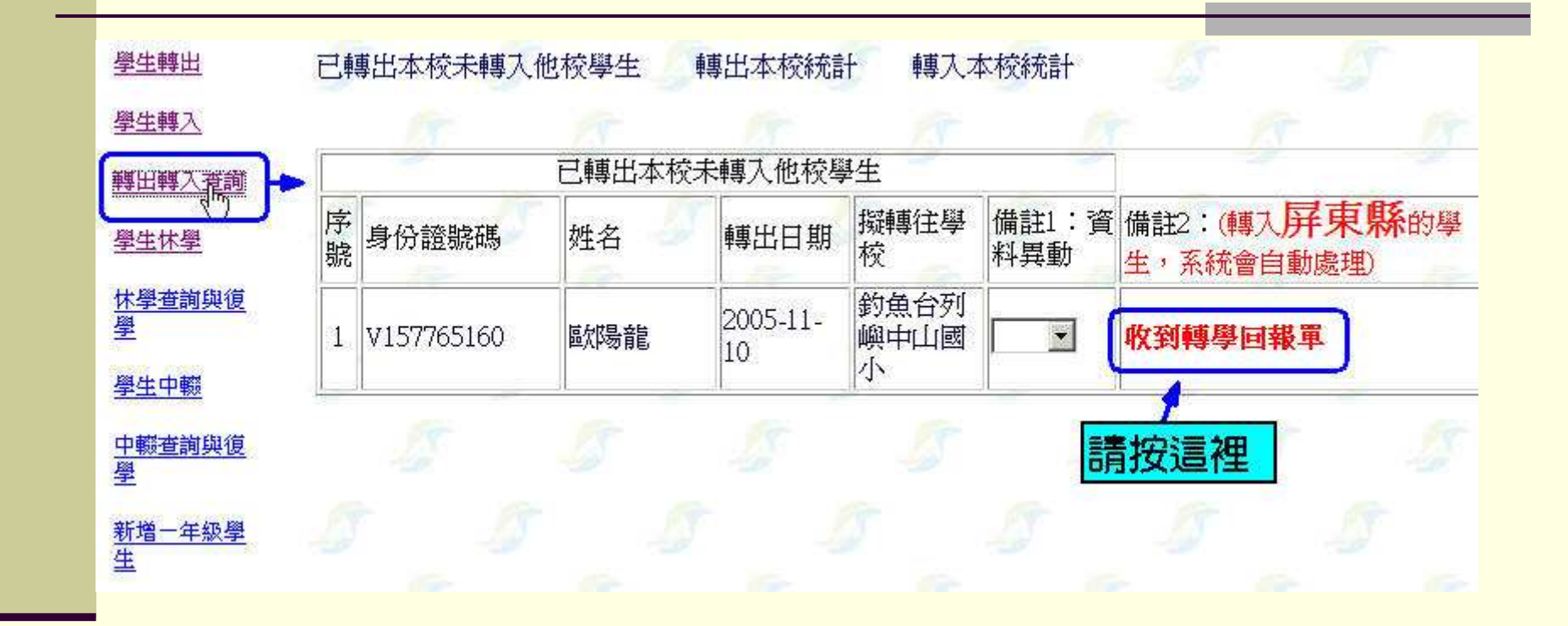

外縣市轉出手動部份(2/2) 請確定學生歐陽龍要轉往的學校是其他縣市,這個動作會關閉學生歐陽龍轉學功 能,將使得本市其他學校無法轉入學生歐陽龍的資料。 轉往學校 轉往縣市 中山 釣魚台列嶼 國小 取消 以

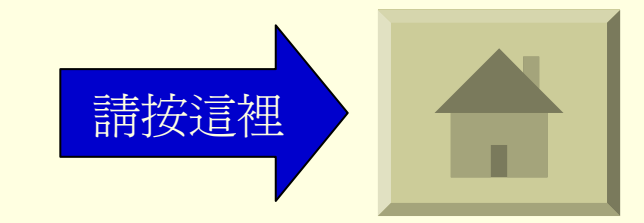

#### 學生異動區--轉出轉入查詢

- 可查詢<u>已轉出本校未轉入他校學生、轉出本校統計</u>及 <u>轉入本校統計</u>
- 轉出外縣市學生登載註記:註冊組收到外縣市回報 單,請進入已轉出本校未轉入他校學生,點選收到外 縣市回報單,修改完按確定,此學生便真正完成轉學

學生轉入轉出查詢 登錄轉到外縣市學生

| 已轉出本校未轉入他   | 校學生 | N 1      | P.X. | 1    |
|-------------|-----|----------|------|------|
| 學生身份證號碼     | 姓名  | 轉出日期時間   | 備註 🔰 |      |
| 12294011028 | 陳佩恰 | 92-02-19 | 收到外縣 | 市回報單 |

請確定學生陳佩恰要轉往的學校是其他縣市,這個動作會關閉學生陳佩恰轉學功能, 將使得本市其他學校無法轉入學生陳佩恰的資料。

| 轉往縣市  |     | 轉往學校 | 由註冊組長自填  |
|-------|-----|------|----------|
| 彰化縣 🔽 |     | 花壇   | 図小 二二 小園 |
| 確定    | 1st | 取消   | 100      |

班級人數統計

■ 沒在系統登錄的年段,無法統計該年段之學生人數。

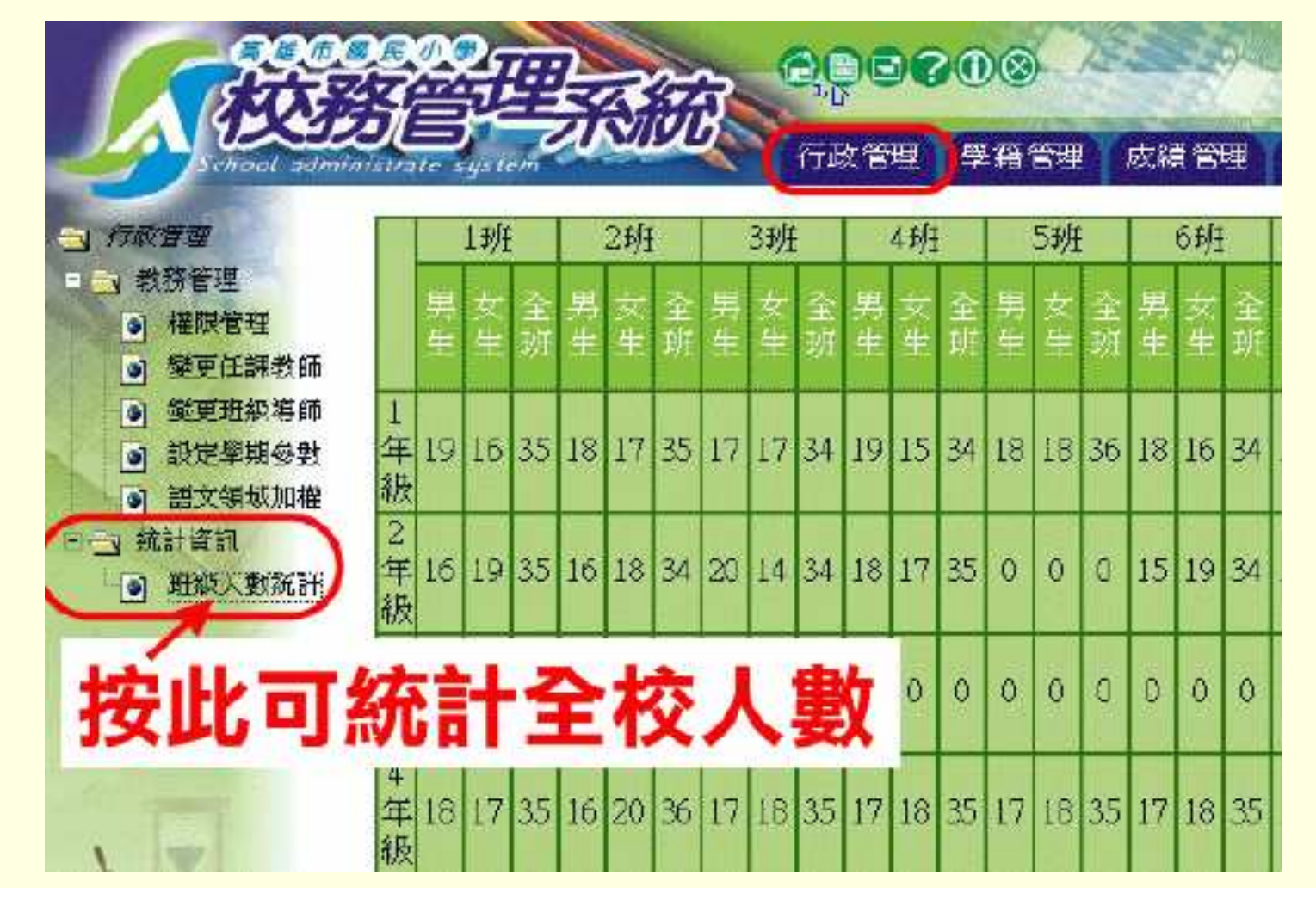

## 住址里鄰查詢

21

| (0916)行成管理                   | 全校                      |              |                          |                |           |               | 1         |      |
|------------------------------|-------------------------|--------------|--------------------------|----------------|-----------|---------------|-----------|------|
| 」教務管理<br>] 學校/系統公告<br>] 統計資訊 | 擬查詢班級<br>▲校 → 年 → ₱     | f 確定         | 校                        | 内              | 里鄰統言      | +3            | 8 _ s     |      |
| ● 班級人數統計                     | 中山里村004都                | 1人           | 中正里村07~38                | 北人             | 仁愛里村011鄰  | 17            | 仁慈村鄰      | 2人   |
| 9 年班王柳宣朝                     | 光華里村003都                | 1人。          | 八卦村005都                  | 认              | 同慶里村015鄰  | 1人            | 夢裡村村22都   | 1人   |
|                              | 大華村都                    | 1人           | 大華村001鄰                  | $1[k_{\rm c}]$ | 安生里008鄰   | 1人:           | 安邦里村004鄰  | 1人:  |
|                              | 寶中里013鄰                 | 1人。          | 置國里004鄰                  | 1人。            | 管固里011鄰   | 1人。           | 管國里025鄰   | 1人。  |
|                              | 寶國里029鄰                 | 2人           | 賓國里村001鄰                 | 2:人,           | 寶國里村002鄰  | 2人。           | 寶國里村004鄰  | 1人。  |
|                              | 習画里村011都                | 2人,          | 暂回里村015都                 | 1人。            | 管國里村023郡  | 3人            | 寶國里村024鄰  | 1人   |
|                              | 寶國里村025都                | 5人           | 寶國里村027都                 | 4人。            | 寶國里村028鄰  | 1人            | 寶國里村029鄰  | 4人   |
|                              | 習德里011郡                 | 1人           | 習麼里001鄰                  | 1人             | 管陵里村012郡  | 1人            | 置慶里村D17鄰  | 1人。  |
|                              | 寶葉里003鄰                 | 3人           | 寶業里011鄰                  | 1人             | 賣業里018鄰   | 1人            | 寶業里村003鄭  | 1人。  |
|                              | 習業里村005都                | 1人           | 寶葉里村007都                 | 1人             | 管葉里村011郡  | 1人            | 29葉里村D12郡 | 2人   |
| 4                            | 寶華里村(18部)               | 1人           | 權610里只費                  | 1人             | 費玉里002翻   | $1 \wedge$    | 費玉里村002翻  | 1人   |
| 12                           | 習玉里村015都<br>第198 里000年7 | I.A.         | <b>登玉里村017都</b>          | 1人             | 習味里028 都  | $\frac{1}{2}$ | ·登垛里村D28翻 | 八    |
| Construction of the          | 電気(U)里興費                | 人            | 費興里(011郡)                | 1人             | 費華里004剛   | 2 A.          | 費華里006都   | 人    |
| > /                          | 登乗里村(02歳)               | $1 \wedge 1$ | 曾華里和004歳降<br>第4日第4月016年8 |                | 曾華里柯008 都 | $1 \wedge .$  | 査要里初009御  | T.A. |
|                              | 質準里村015部                | IX.          | 質能里利U10額                 | I.A.           | 山下里村013年  | 214           | 山東里015御   | 2A.  |

#### 新增一年級學生(1/4)

- 當導師無法曾戶政匯入新生資料時,註冊組必須協助老師新增學生資料
- ■位置在 【學生異動】->【新增一年級學生】
- 特別注意:學生若是經由轉學進入本校,不可 以用新增一年級學生的方式新增,必須經由轉 入程序完成!!!

新增一年級學生(2/4)

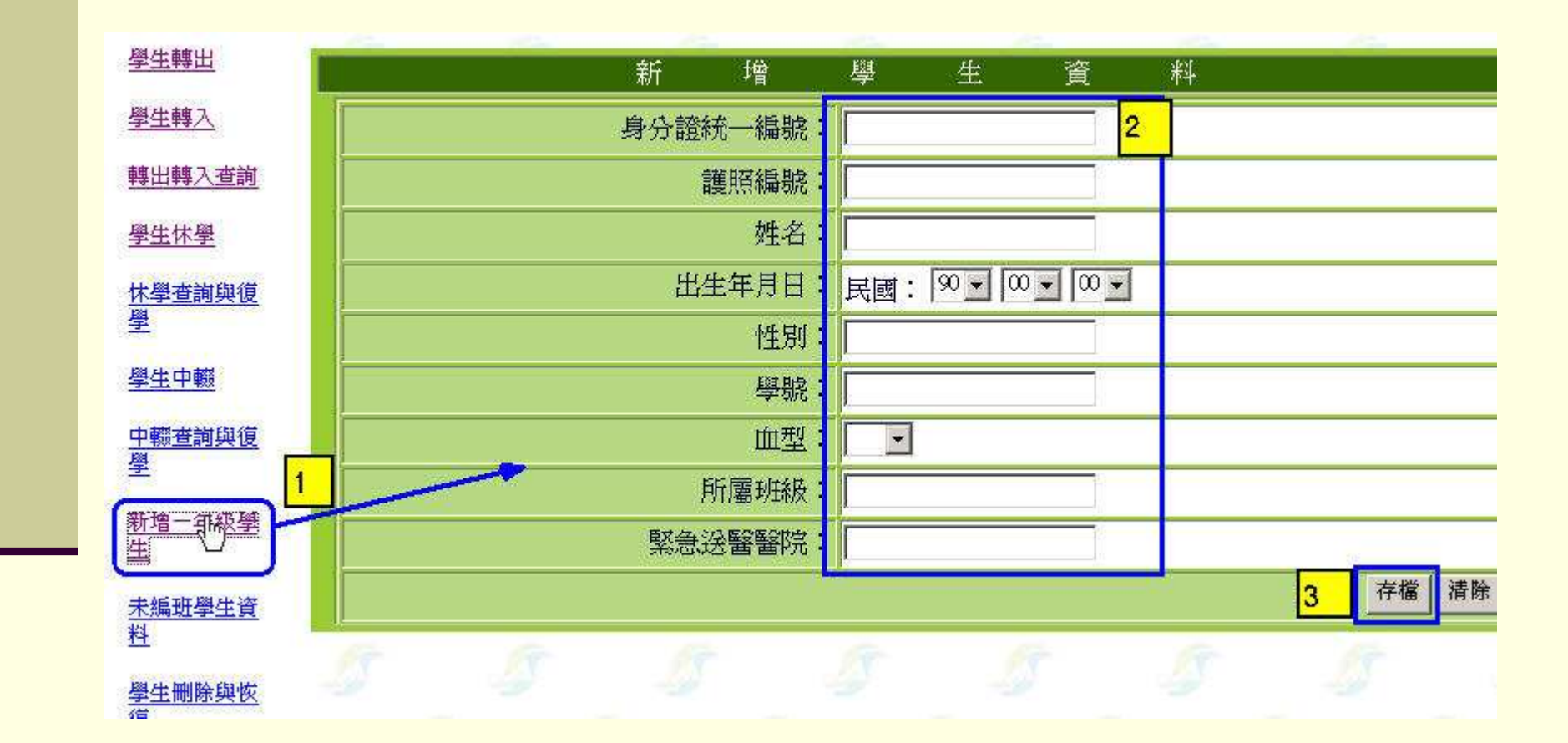

新增一年級學生(3/4)

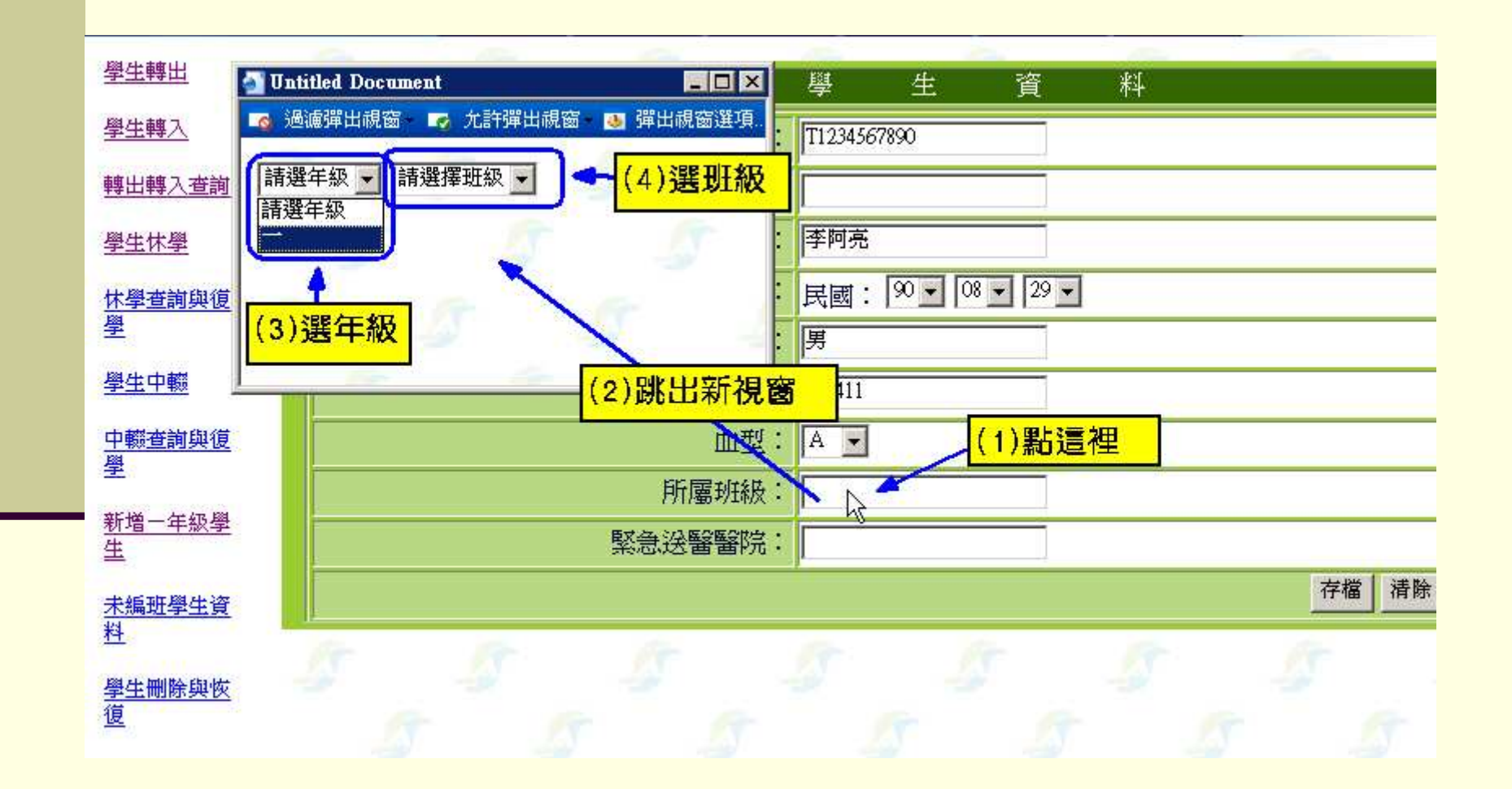

新增一年級學生(4/4)

| 新增       | 學生 資料              |
|----------|--------------------|
| 身分證統一編號: | T1234567890        |
| 護照編號:    |                    |
| 姓名:      | 李阿亮                |
| 出生年月日:   | 民國: 90 - 08 - 29 - |
| 性別:      | 男                  |
| 學號:      |                    |
| 血型:      | A                  |
| 所屬班級:    | 101                |
| 緊急送醫醫院:  |                    |
|          | 存檔構                |

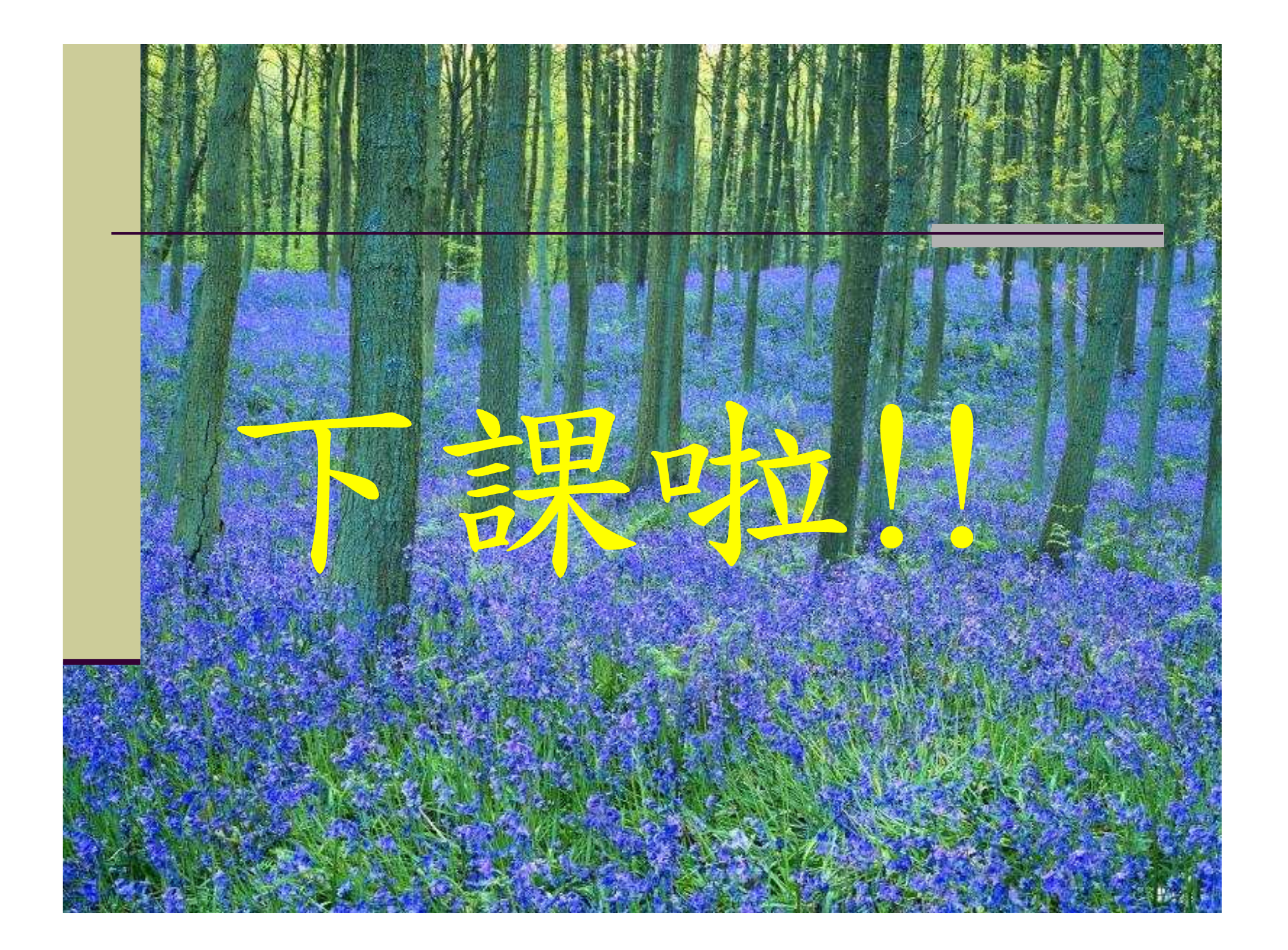